# **Quickstart Guide for Insurers**

July 2023

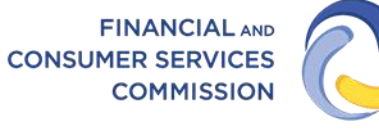

COMMISSION DES SERVICES FINANCIERS ET DES SERVICES AUX CONSOMMATEURS

# Introduction

This quickstart guide for insurer representative users of the <u>FCNB Portal</u> explains how to set up an administrative user account, create other users, and provides a brief introduction to the main features of the portal.

There are three types of insurer users:

- Administrative can create other users and approve sponsorship requests
- Approver can approve sponsorship requests
- Reviewer (optional) can complete a preliminary review of an application if an insurer prefers to split the sponsorship request review process into two steps

Please consult the <u>FCNB Portal FAQ</u> for additional guidance and resources.

### Setting up an administrative insurer account

Administrative insurer user accounts must be first set up by FCNB IT staff. To do so, please send an email request to <a href="mailto:support@fcnb.ca">support@fcnb.ca</a>, and provide the following information:

- The full name of the administrative contact
- The email address of the administrative contact
- The full corporate name of the insurance company (sponsoring insurer)
- Particulars of whether the insurance company is a "life" or "other than life" insurer or both

Once the request is processed, the administrative contact will receive the following email:

|               | FCNB Portal Invitation / Invitation au portail de la FCNB                                                      |
|---------------|----------------------------------------------------------------------------------------------------|
|               | FCNB Portal Messaging                                                                                          |
|               | Invitation code: 6766368e-9905-4224-8ded-1eef8625c6ef                                                          |
|               | Click the link below to be directed back to the FCNB Portal to complete the account creation process.          |
| <b>→</b>      | Complete Registration                                                                                          |
|               |                                                                                                    |
|               | Code d'invitation: 6766368e-9905-4224-8ded-1eef8625c6ef                                                        |
|               | Cliquez sur le lien ci-dessous pour retourner au portail de la FCNB et poursuivre la création de votre compte. |
| $\rightarrow$ | Terminer le processus d'inscription                                                                            |

Select the link in your language of choice to begin creating an account.

| <b>FCNB</b>                | Q English -                                                                                                    |
|----------------------------|----------------------------------------------------------------------------------------------------|
|                            | Help                                                                                                    |
|                            |                                                                                                    |
| Create Acco                | punt                                                                                                    |
|                            |                                                                                                    |
| Please create an account l | by filling in the following fields. A password must be at least 8 characters in length and must contain at least one non-alphanumeric character. |
| * Email                    | example@email.com                                                                                                    |
| * Password                 |                                                                                                    |
| * Confirm Password         |                                                                                                    |
| * Language Preference      | English ~                                                                                                    |
|                            | Sign Up                                                                                                    |

Fill in the required fields and select *Sign Up* to proceed. This will open the Profile page:

| <b>O</b> FCNB              |                                                                                                    | <b>A</b> +                                                                                                    |
|----------------------------|----------------------------------------------------------------------------------------------------|----------------------------------------------------------------------------------------------------|
|                            |                                                                                                    | Help                                                                                                    |
| FCNB Portal Home / Profile |                                                                                                    |                                                                                                    |
| Profile                    |                                                                                                    |                                                                                                    |
| R                          | In order to use the online system we require certain p<br>your contact information (home address, personal<br>you wish to create.<br>Please note: The 'Unique identification number' field<br>history to your portal profile. If linking is necessary, th<br>you by FCNB.<br>Your Information<br>Title | ersonal information as set out below. <b>Please provide</b><br>( <b>phone</b> ). Please also select the type(s) of account(s)<br>is used to link any existing New Brunswick licensing<br>et Unique identification number will be provided to |
|                            | First name *                                                                                                    | Second Name/Initial                                                                                                    |
|                            | Last name *                                                                                                    | Date of Birth (DD/MM/YYYY)                                                                                                    |
|                            |                                                                                                    | 2/8/2023                                                                                                    |

Complete all required fields on this page and check the box agreeing to the user agreement at the bottom of the page (select the blue text to read the agreement first).

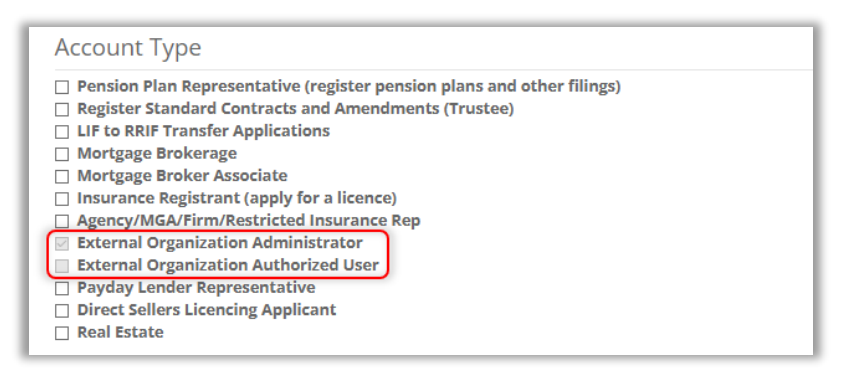

Note: The account type is pre-selected, do not select any other account types at this time. Select *Update* when ready to proceed.

## For Administrative users only:

Select the Insurer Administration link in the top grey menu bar.

| <b>FCNB</b>                                       | 🔔 First Name Last Name -                                                                                                    |
|---------------------------------------------------|----------------------------------------------------------------------------------------------------|
| Insurer Administration Insurer Sponsorship Review | нер                                                                                                    |
| FCNB Portal Home / Profile                        |                                                                                                    |
| Profile                                           |                                                                                                    |
| First Name Last Name                              | In order to use the online system we require certain personal information as set out below. Please provide<br>your contact information (home address, personal phone). Please also select the type(s) of account(s)<br>you wish to create.   |
| Profile<br>Change Password                        | Please note: The 'Unique identification number field is used to link any existing New Brunswick licensing<br>history to your portal profile. If linking is necessary, the 'Unique identification number' will be provided to<br>you by FCNB. |
|                                                   | Your Information                                                                                                    |
|                                                   | Tide                                                                                                    |

Your insurer should be listed at the bottom of the page. Select *Edit Users* to display the Users page for the selected insurer:

| Errst Name Last Name -                                                                                                    |
|----------------------------------------------------------------------------------------------------|
| Insurer Administration Insurer Sponsorship Review Help                                                                                                    |
| FCNB Portal Home / Insurance Company List                                                                                                    |
| Insurance Company List                                                                                                    |
| From this page you can view insurer information (such as its primary and compliance contacts) as well as administer the users assigned to review and/or approve<br>sponsorship of licence applications on behalf of a particular insurer.            |
| Click on the "Edit Users" button to administer users, or the "View Insurer" button to view insurer information.                                                                                                    |
| If a particular insurer is not listed, you should contact that insurer's portal administrator and ask them to add you as a reviewer or approver. If you are not sure who this<br>is, please email or call FCNB staff, who may be able to assist you. |
| Please note that insurer licence applications and renewals are not done via the online portal. Please contact FCNB staff (insurance.licensing@fcnb.ca) for<br>additional information.                                                                |
| Search Q                                                                                                    |
| Insurer 🕇                                                                                                    |
| Insurance Company Name Edit Users View Insurer                                                                                                    |

The yellow box provides an explanation of the types of users. Select *Add* to add a new user. Provide an email address and select the user type for each user. Once added, the new user will be listed on the Users page. The user will receive an email and will need to create an account to use the portal. From this page you can also modify and remove users.

#### **Insurer Sponsorship Review**

Once an insurer user has completed their account set up, they can proceed to access licence applications submitted for the insurer. Select *Insurer Sponsorship Review* in the grey menu bar. This will open the following page:

| C F                                                                                                    | CNB                                                                                                    |                                                                                                    |                                                                                                    |                                                                                                    |                                                                                                    |                                                                   | L First Na                                                                            | me Last Name +                   |
|----------------------------------------------------------------------------------------------------|----------------------------------------------------------------------------------------------------|----------------------------------------------------------------------------------------------------|----------------------------------------------------------------------------------------------------|----------------------------------------------------------------------------------------------------|----------------------------------------------------------------------------------------------------|-------------------------------------------------------------------|---------------------------------------------------------------------------------------|----------------------------------|
| Insurer Admi                                                                                                    | nistration [                                                                                                    | isurer Sponso                                                                                                    | ship Review                                                                                                    |                                                                                                    |                                                                                                    |                                                                   |                                                                                       | Help                             |
| FCNB Portal                                                                                                    | tome / Insura                                                                                                    | nce Company                                                                                                    | Licence Applications                                                                                                    |                                                                                                    |                                                                                                    |                                                                   |                                                                                       |                                  |
| Insura                                                                                                    | nce C                                                                                                    | ompa                                                                                                    | ny Licence A                                                                                                    | pplicatio                                                                                                    | ons                                                                                                    |                                                                   |                                                                                       |                                  |
| Below is a lis<br>help you nav<br>Status<br>• Draft<br>• Subm<br>• Reney<br>• Reiget<br>Insurer(s) to di<br>All | t of insurance ii<br>igate this list:<br>- Application ha<br>itted to Insure:<br>r Requires Mo<br>litted to FCNB -<br>val Approved -<br>Reviewed by F<br>ced - Application<br>splay | cence applicat<br>s been started<br>r - Application<br>re <b>Informatic</b><br>Application is<br>Renewal applica<br>CNB - Applicat<br>has been reju | ions in which the applicant has in<br>; however, not completed.<br>Is pending review and approval In<br>a - The sponoring insurer is see<br>submitted to FCNB for review. P<br>cation has been reviewed by FCN<br>ion is in the review process.<br>ctted. Please check your email fo | dentified your insur<br>by the sponsoring in<br>king further inform<br>lease note: Your a<br>IB. Please note: Yo<br>r correspondence. | er as its sponsor. Ple<br>Isurer,<br>lation from the appli<br>pplication will not I<br>ur licence will not I | ase take note of<br>cant.<br>se reviewed unt<br>be issued until p | the following status de<br>il payment has been reco<br>ayment has been reco<br>Search | finitions to<br>eccived<br>sived |
| Transaction<br>ID                                                                                               | Current<br>Submission<br>Date 🕇                                                                                                    | Contact                                                                                                    | Licence Type                                                                                                    | Sponsoring<br>Insurer                                                                                                    | Status                                                                                                    | Fee status                                                        | Assigned Insurer<br>User                                                              | Reason For<br>Application        |
| 230046078                                                                                                    | 17/7/2023                                                                                                    |                                                                                                    | Level 1 General Insurance<br>Agent                                                                                                    | FCNB Test<br>Insurer - OTL                                                                                                    | Submitted to<br>FCNB                                                                                         | Paid                                                              |                                                                                       | New Licence<br>Application       |
| 230045103                                                                                                    | 7/7/2023                                                                                                    |                                                                                                    | Level 1 General Insurance<br>Agent                                                                                                    | FCNB Test<br>Insurer - OTL                                                                                                    | Submitted To<br>Insurer                                                                                      | Not Paid                                                          |                                                                                       | New Licence<br>Application       |

All submitted applications will be listed. Detailed instructions and guidance is available in the yellow text box on each page.

To take action on an application, select the link in the Transaction ID column to open the Licence Application Review page.

| 230045103 7/7/2023 Level 1 General Insurar | nce FCNB Test Submitted To | Not Paid New Licence |
|--------------------------------------------|----------------------------|----------------------|
| Agent                                      | Insurer - OTL Insurer      | Application          |

From here you will be able to view the submitted application, download a copy of the application or take one of the actions listed below. You can add notes to the application and select or change the user assigned to review or approve the application. For either of these updates you must save your changes.

#### Completing the review of an application

Review the entire application to determine whether sponsorship will be approved, or if more information is required. To avoid having applications returned by FCNB due to incomplete details, the approver should pay special attention to the following:

- Criminal record checks must be provided by a police agency or one of <u>FCNB's</u> <u>approved providers</u> (for new applicants or those who have not held an insurance licence with FCNB within the past 12 months)
- Agency/firm details section only those who are employed by the insurer should select the box that states they work for the insurer
- Employment information should clearly list current employment and at least five years of employment history
- Regulatory history should include licence history with updated expiry dates, as required by their employment
- Errors and Omissions coverage meets the requirements of <u>Rule INS-001</u> Insurance Intermediaries Licensing and Obligations
- Ongoing investigations, pending legal actions, or disciplinary actions full details are provided
- Proof of education must show that the individual meets the requirements for the licence selected

|  | l | Save | Approve | More Information Required | Reject | Back | Download Statement | Statement |
|--|---|------|---------|---------------------------|--------|------|--------------------|-----------|
|--|---|------|---------|---------------------------|--------|------|--------------------|-----------|

Application actions:

**Approve**: Approve the sponsorship request (if you are a reviewer, approve the initial review of the application).

**More Information Required**: If you require additional information from the applicant or if the applicant has selected the wrong sponsoring insurer.

**Reject**: Reject the application for sponsorship. Once an application has been rejected, the applicant is not able to make any updates to the application.

Back: Navigate back to the list of applications.

#### **More Information Required**

Once you select *More Information Required*, you must specify the information required (e.g., additional details, or supporting documents). After selecting *Confirm* the application will be returned to the applicant in *Insurer Requires More Information* status and they will be notified via email. The applicant can sign in to the portal, make the appropriate updates and resubmit the application.

| required: |
|-----------|
|           |
| j.        |
|           |
|           |

## Reject

Once you select *Reject,* you must provide the reason the application is being rejected. After selecting *Confirm* the application will be returned to the applicant in *Insurer Rejected* status and they will be notified via email. The applicant can sign in to the portal to see the reason for rejection.

| Reject Sponsorship Request             | ×              |
|----------------------------------------|----------------|
| Please enter the reason for rejection: |                |
|                                        |                |
|                                        |                |
|                                        |                |
|                                        |                |
|                                        | Confirm Cancel |

# Withdrawing/terminating Sponsorship

It is possible to withdraw applications that have been approved for sponsorship by an insurer, or approved by FCNB, by selecting *Request Withdrawal of Sponsorship* at the bottom of the Licence Application Review page.

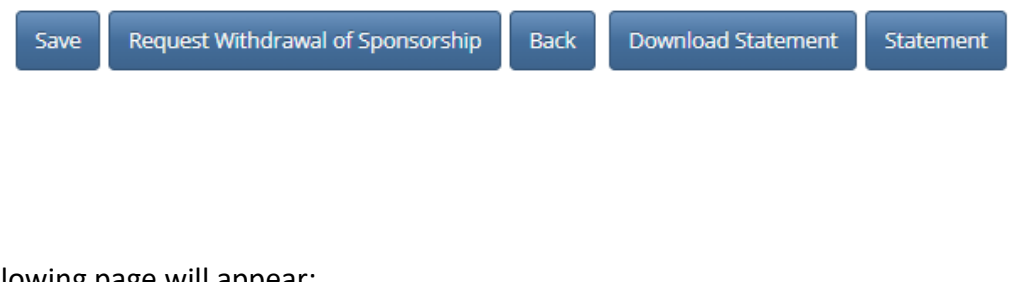

The following page will appear:

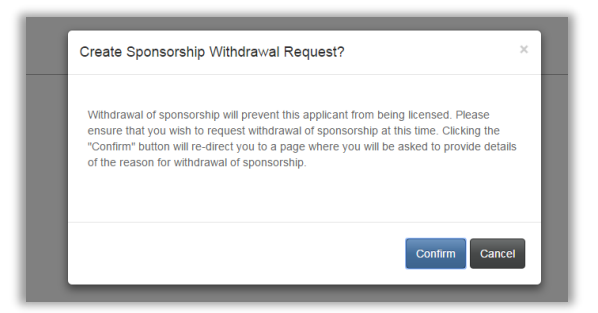

After selecting *Confirm*, you must provide details of the reason for the withdrawal request.

If the application has been approved by the sponsor, but not yet approved by FCNB, the following page will appear:

| Request Sponsorship Withdrawal                                                           |    |
|------------------------------------------------------------------------------------------|----|
| 50%                                                                                      |    |
| Reason for withdrawal request                                                            |    |
| Please provide details of why you are seeking to withdraw sponsorship of this applicant. |    |
| Details *                                                                                |    |
|                                                                                          |    |
|                                                                                          |    |
|                                                                                          |    |
|                                                                                          | le |
|                                                                                          |    |
| Submit Close                                                                             |    |

After submitting the reason for withdrawal request, the application will be set to *Sponsorship Withdrawal Requested for Application* status.

If the application has been approved by the sponsor, and also approved by FCNB, the following page will appear:

| CNB Portal Home / Reason for Withdrawal Request                                                                                                    |                                                                                           |
|----------------------------------------------------------------------------------------------------|-------------------------------------------------------------------------------------------|
| eason for Withdrawal Request                                                                                                    |                                                                                           |
| 50%                                                                                                    |                                                                                           |
| icence sponsorship termination reques                                                                                                    | t                                                                                         |
| Please identify the reason(s) for your sponsorship withdrawal request (please chect<br>appear.                                                                                                    | all that apply). If you select 'Other', please provide details in the text box which will |
| erson requesting termination                                                                                                    |                                                                                           |
| onsor representative name *                                                                                                    | Sponsor representative phone number *                                                     |
|                                                                                                    |                                                                                           |
| onsor representative email *                                                                                                    |                                                                                           |
|                                                                                                    |                                                                                           |
| mination date (DD/MM/YYYY) *                                                                                                    |                                                                                           |
| 16/6/2023 III                                                                                                    |                                                                                           |
| caeson for the termination (please select all that apply)<br>Coercion<br>Conflict Of Interest<br>Forgery<br>Faud<br>Lack Of Competence<br>Licensing Violation<br>Misappropriation Of Client Funds<br>Misrepresentation<br>Money Laundering<br>Poor Products - Client Suitability<br>Untrustworthiness<br>Other |                                                                                           |

After submitting the reason(s) for the withdrawal request, the application will be set to *Sponsorship Withdrawal Requested for Licence* status.